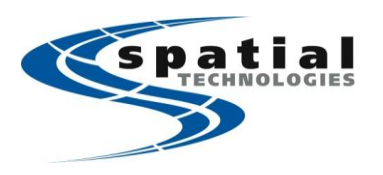

Vancouver Office #10, 3671 Viking Way Richmond, BC V6V-2J5 Phone: (604) 214-9453 Fax: (604) 214-9455 Calgary Office #2, 21 Highfield Circle SE Calgary, Alberta T2G 5N6 Phone: (403) 252-0070 Fax: (403) 259-3992 Toll free: (877) 252-0070

Edmonton Office 16304 111 Avenue Edmonton, Alberta 75M 4G3 Phone: (780) 486-2111 Fax: (780) 486-2155

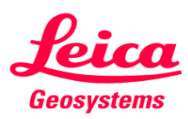

Foll free: (877) 252-0070 Email: info@spatialtechnologies.ca

## Using Bluetooth to connect System Viva to the Internet (Android)

The process described below only needs to be completed once. After this, Smartworks will automatically use the Android device to connect to the internet for NTRIP/ActiveAssist/LeicaExchange as long as the FoxFi app is active in the background of the Android. If the connection is lost, all you need to do is run one of these applications in SmartWorx to activate the connection again. *Foxfi will allow a Bluetooth internet connection even if Bluetooth tethering is disabled by the network provider.* 

| Leica Viva CS15 v4.03                                                                                                    |                                                                                                    | Cell with Android 2.3                                                                                                    |
|----------------------------------------------------------------------------------------------------|----------------------------------------------------------------------------------------------------|----------------------------------------------------------------------------------------------------|
| Screen display (CS15)                                                                                                    | Details                                                                                                    | Screen Display (Android)                                                                                                    |
| Wy Device   Smart Ter     Wy Device   Smart Ter     Wast   Smart Work     Wast   Smart Work     Wast   Smart Work     Webstaver   Webstaver     Explore   Webstaver     Explore   Webstaver     Explore   Webstaver     Explore   Webstaver     Explore   Webstaver     Explore   Webstaver     Explore   Sparter     Butterski and Dalasp Connections   Sparter     Sparter   Start Menu     Sparter   Start Menu                                                                                                    | On the Android, go to 'Play store' (formerly known as 'android<br>market') to search, download and install the free App called 'Foxfi'.<br>Open the Foxfi App, then select 'Activate Bluetooth DUN' (see right).<br>When it asks "do you want to make your Bluetooth discoverable for<br>120 seconds" press yes.<br>On the CS15, if you are in SmartWorx, return to the main menu, then<br>press 'Fn' then 'F5' on the controller to minimize SmartWorx. You<br>should see a Microsoft windows screen like the one to the left.                                                                                                    | Control of the control of the c |
| Make New Connection     Type a name for the connection:     igandroid     gelect the connection type:     Dial-Up Connection     Direct Connection     Direct Connection     Virtual Private Network (PPTP)     Virtual Private Network (L2TP)     PPP over Ethernet [PPPoE]     < Back                                                                                                    | Still on the CS15, open the Start menu, then go to 'settings' and select<br>'Network and Dial-up settings'.<br>Select the 'New connection' icon, name the connection as 'Android',<br>select 'dial up connection' then press 'next'.<br>Press the 'Bluetooth' icon, then 'scan device' and wait until your<br>phone shows up. You'll need to select the phone icon (not the android<br>printer/computer icon) and press> to add this icon to the trusted<br>side. When asked "do you need to authenticate the device" press yes.<br>Enter 0000 as the pin (it could be a different pin if you've changed it<br>manually) and press enter. |                                                                                                    |
| Bittet cotth Manager ? OK X   Scan Device Trusted   Untrusted Trusted   Bit Nexus S (549b12886304 ->   C Scan Device   Scan Device C   Scan Device C                                                                                                    | On the Android you'll need to also type in 0000 (note that this may<br>appear in the background, so you'll have to slide down the<br>notifications bar to find it).<br>On the CS15 the Android device should then appear as a trusted<br>device. You now need to press the stylus and hold down on the<br>android device, until a box allows you to check 'active' (see left). Press<br>OK in the top right hand corner of the window to close.                                                                                                    | Bluetooth pairing request<br>Type PIN to pair with<br>"CS2536468", (Try 0000 or<br>1234.)<br>0000<br>OK Cancel                                                                                                    |
| Modem Android   Select a modem: Prone Number   Nexus 5 (549b12886504) Yeare Number   Hayes Compatible on COM1: SmattWork Modem on COM2:   SmattWork Modem on COM2: Android   SmattWork Modem on COM2: Country/region code:   SmattWork Modem on COM5: Area code:   EmattWork Modem on COM5: Area code:   EmattWork Modem on COM7: Effore number:   123 Effore long distance   Figree local Effore long distance                                                                                                    | Now select the modem named after your Android device from the<br>dropdown menu (in this case, a Nexus S). Then press 'next'.<br>Enter 123 as the phone number then press the finish button (see left).                                                                                                    |                                                                                                    |
| Ede   Start   SmartWorx   Image: National start and start and star | Then <b>(very important)</b> select then hold the stylus on the newly<br>created 'Android' connection icon and it select 'set as default'.<br>Double click on the connection icon you've just created and it should<br>automatically connect to the Android Internet.<br>To return to VIVA, select SmartWorx from the programs bar at the<br>bottom of the screen. The internet will be active.                                                                                                    |                                                                                                    |